## メールアドレス②の登録・確認手順

①災害時情報共有システムのメールアドレスの確認・変更する場合下記の URL をクリックしてください。
https://www.wam.go.jp/s-saigai/DIS050100E00.do

| 情報登録メール送信    | ③画面操作ヘルプを表示す                                      |  |  |
|--------------|---------------------------------------------------|--|--|
| X-R7FLZ      | 」<br>以下のいずれかのメールアドレスを入力<br>・情報公表システムからの連絡用メールアドレス |  |  |
| 被災状況登録メール送信。 | ・船橋市にお届けの事業所メールアドレス                               |  |  |
| 利用提約         |                                                   |  |  |

③災害時情報共有システムより、「[障害者支援施設等災害時情報共有システム]施設情報の更新依頼」の件名 でメールが届きますので、メールに記載の URL をクリック

## ④災害時緊急連絡先②について、登録・変更する電話番号・メールアドレスを入力

## ※メールアドレス①は船橋市へ届出のあるメールアドレスを登録するので変更しない

| 义图特督教通经先会  | 抓用電話最可  | 室更前 | 947-436-2425                       | 定更後 | 047-436-2425                                                                                                    |
|------------|---------|-----|------------------------------------|-----|----------------------------------------------------------------------------------------------------|
|            | メールアドレス | 空更前 | shogai-shitai@city.funabashi.lg.jp | 安更禮 | shogai-shitei@city.funabashi.lg.jp                                                                              |
| 炎菌磷解激濃缩先之  | 透光電話最早  | 安更前 |                                    | 安更後 |                                                                                                    |
|            | メールアドレス | 发更前 |                                    | 安里袖 |                                                                                                    |
| 非常用自家発電の有意 |         | 変更前 | 非常用日来日産な」。                         | 安要後 | 非成用日素発電なし、                                                                                                    |
|            |         |     | 1000/1010-0000-0                   |     | and which the second second second second second second second second second second second second second second |
| 100        |         |     |                                    |     |                                                                                                    |
|            |         |     | ш.<br>С                            |     |                                                                                                    |

⑤申請ボタンをクリックすると申請終了となります。